## Computing

## Wie kann ich im Mozilla Firefox-Browser die Cookies für eine bestimmte Seite bzw. Webseite löschen?

- Klicken Sie im Browser rechts oben auf die drei kleinen Striche (Menü öffnen) und wählen Sie Einstellungen, oder drücken Sie die Alt-Taste und wählen Sie den Menü-Punkt Extras - Einstellungen aus (es öffnet sich ein neuer Tab mit den Einstellungen).
- Klicken Sie links auf **Datenschutz & Sicherheit**.
- Scrollen Sie nach unten zum Abschnitt Cookies und Website-Daten.
- Klicken Sie auf den Button Daten verwalten....
- Es öffnet sich das Fenster Cookies und Website-Daten verwalten, in welchem Ihnen alle besuchten Seiten aufgelistet werden, zu denen Cookies auf Ihrem PC bzw. Rechner gespeichert wurden.
- Wählen Sie den Webseiten-Eintrag aus, zu denen Sie die Cookies löschen möchten, und klicken Sie auf den Button Ausgewählte entfernen ganz links.
- Alternativ können Sie alle Cookies löschen, in dem Sie auf den Button Alle löschen daneben klicken.
- Klicken Sie rechts auf den Button **Änderungen speichern**, um den Vorgang abzuschließen.
- Nun müssen Sie den Vorgang zum Entfernen noch einmal bestätigen, indem Sie auf den **Entfernen**-Button klicken.
- Die entsprechenden Cookies werden anschließend **gelöscht**.

Eindeutige ID: #2241 Verfasser: Christian Steiner Letzte Änderung: 2020-05-13 10:14

ps://www.derinternetfinder.de/content/1/1240/de/wie-kann-ich-im-mozilla-firefox\_browser-die-cookies-fuer-eine-bestimmte-seite-bzw-webseite-loesc